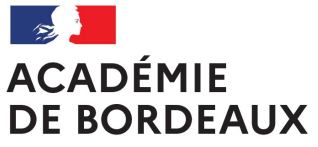

Liberté Égalité Fraternité

# CRÉER DES RESSOURCES INTERACTIVES H5P

Moodle OSE

XX/XX/XXXX

1

ACADÉMIE DE BORDEAUX Likerté Éguitué Fratteraité

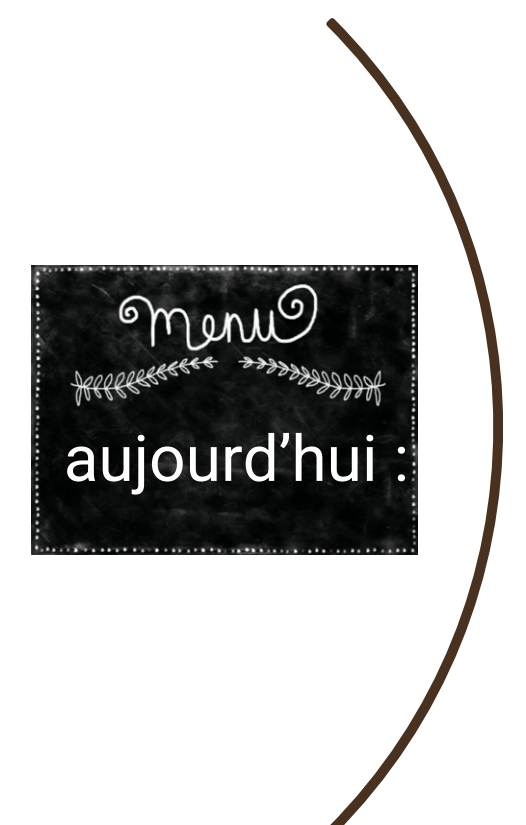

1. Programme

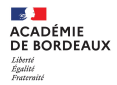

### 1)Qu'est ce qu'une ressource H5P?

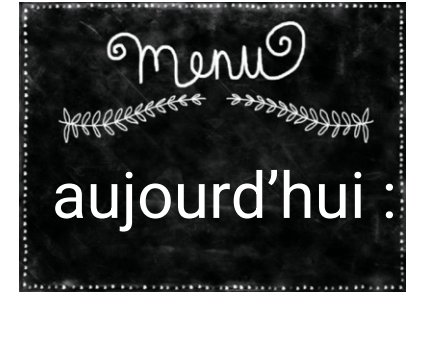

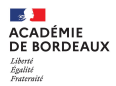

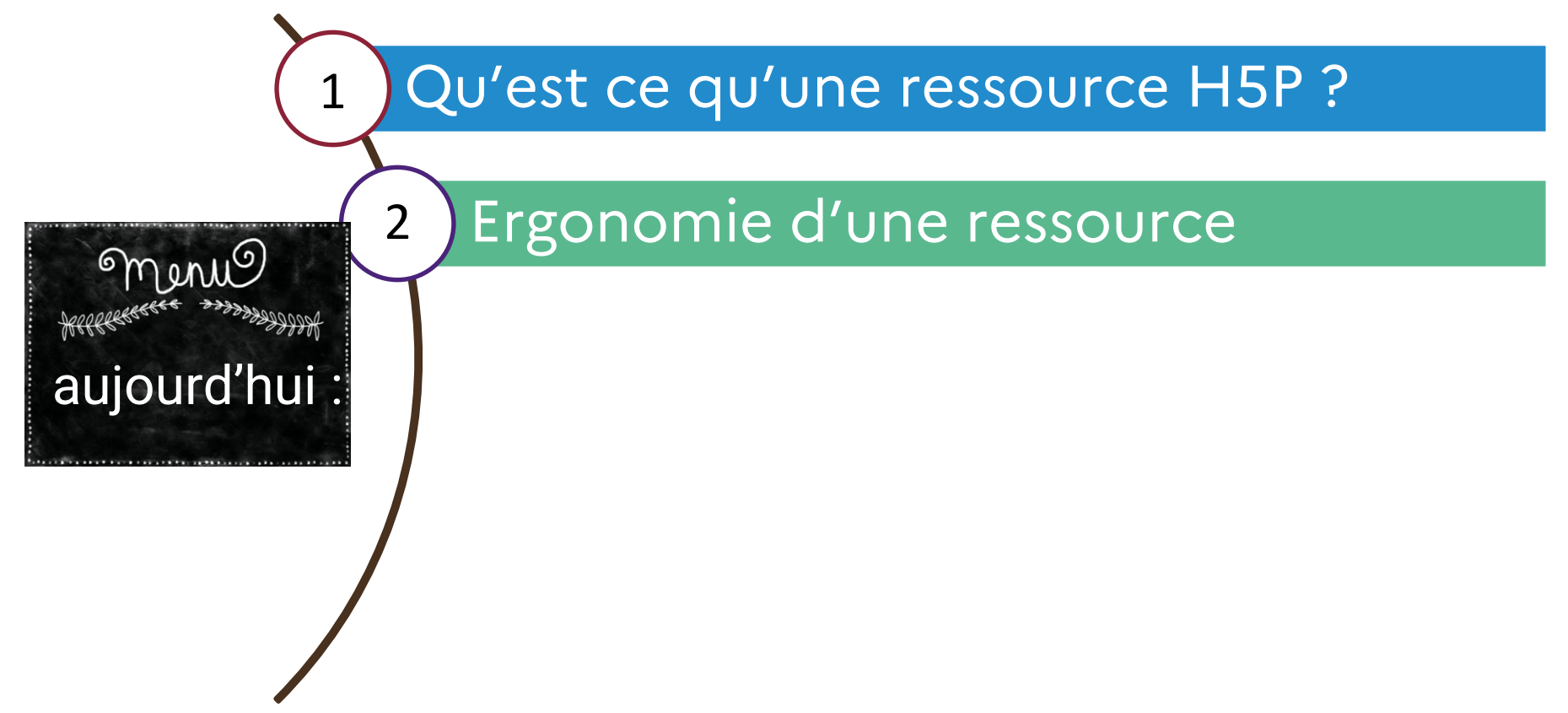

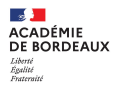

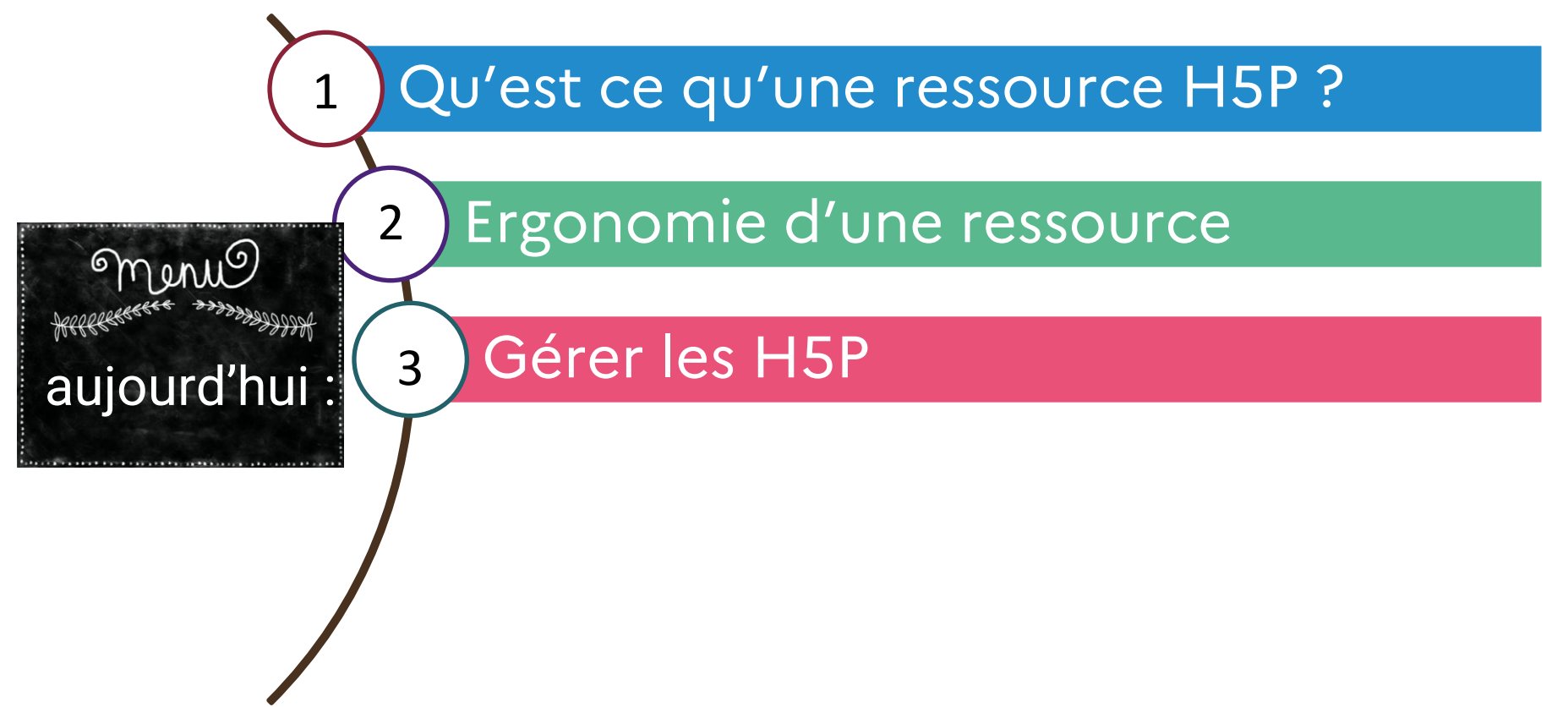

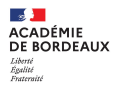

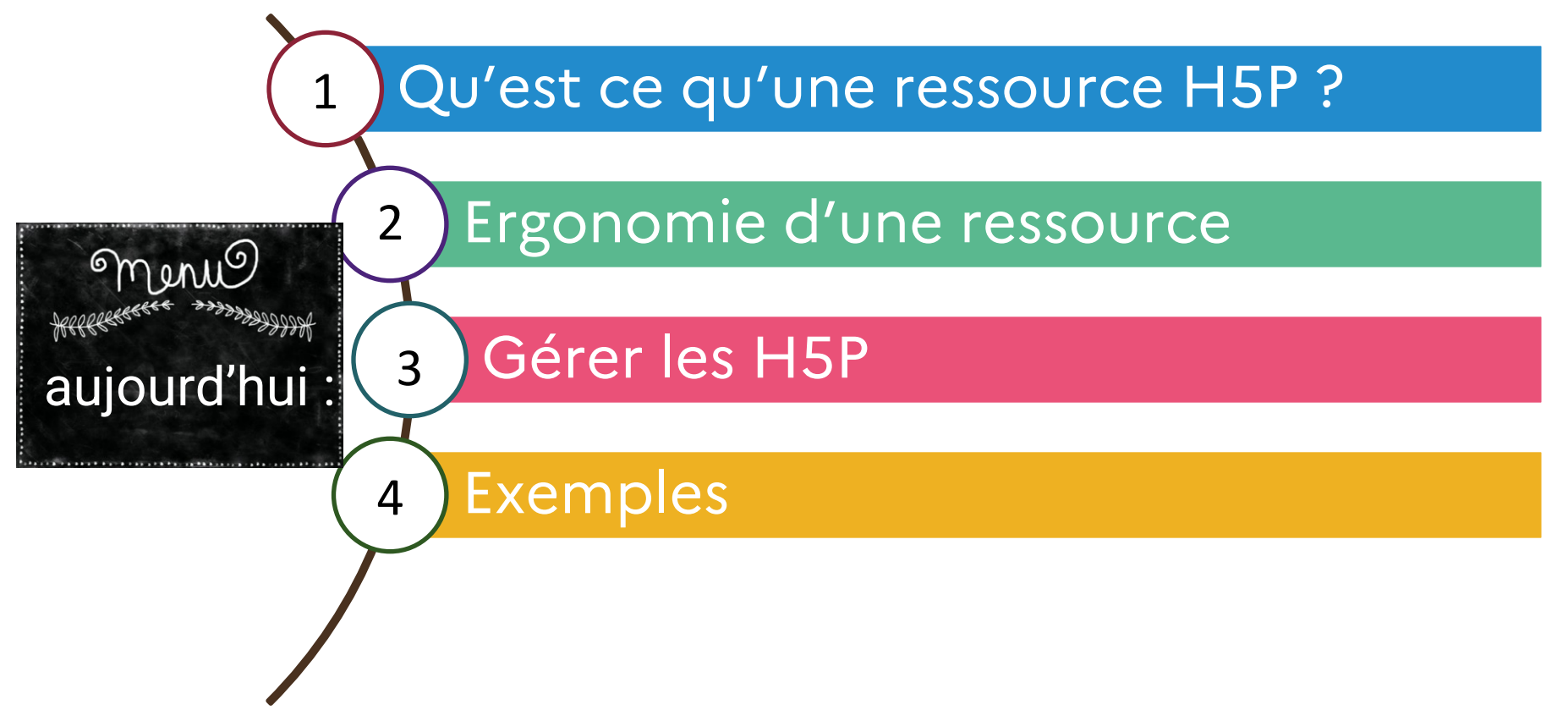

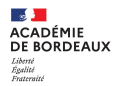

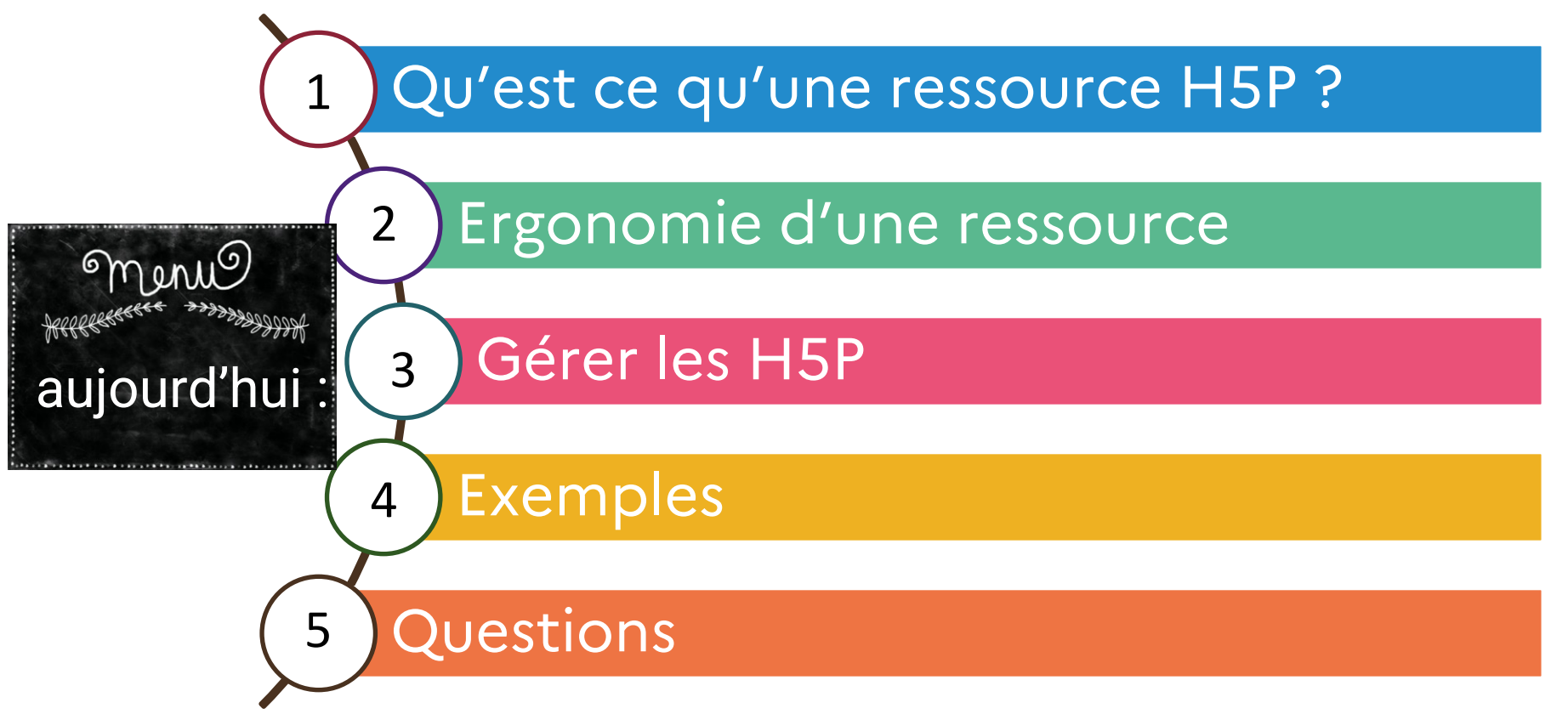

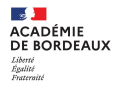

## 1. Qu'est ce qu'une ressource H5P?

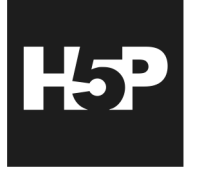

### Site web

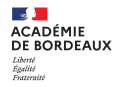

### Qu'est ce que c'est ?

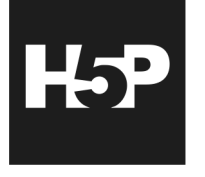

Reposant sur HTML5 et Javascript, H5P est un logiciel libre permettant de créer une grande variété de contenus interactifs. En plus d'être un outil de création pour du contenu riche, H5P vous permet d'importer et d'exporter des fichiers H5P afin de les réutiliser et de les partager.

Site web

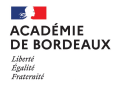

### Qu'est ce que c'est ?

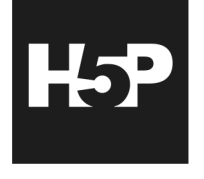

Reposant sur HTML5 et Javascript, H5P est un logiciel libre permettant de créer une grande variété de contenus interactifs. En plus d'être un outil de création pour du contenu riche, H5P vous permet d'importer et d'exporter des fichiers H5P afin de les réutiliser et de les partager.

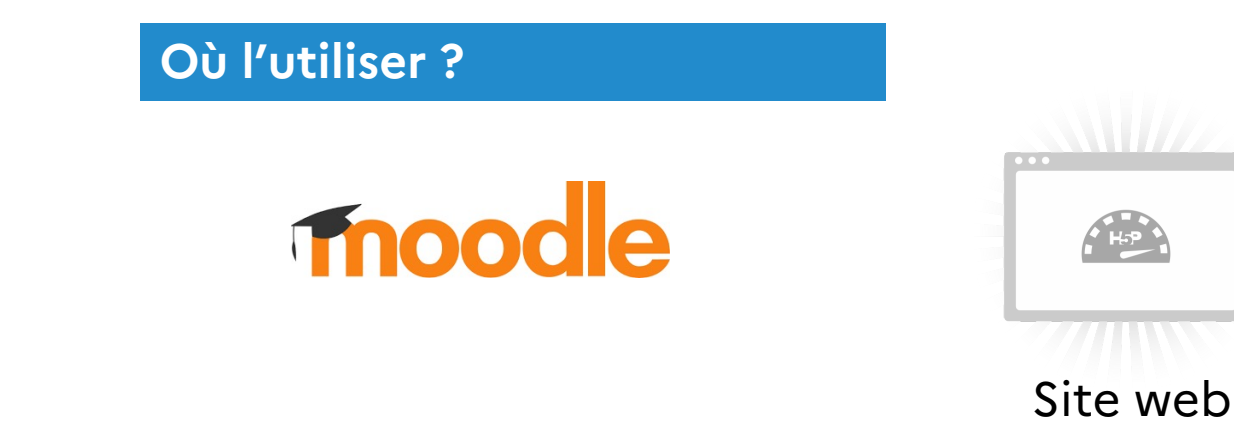

### Que créer ? Le module d'a interactives, c

Le module d'activités H5P vous permet de créer du contenu interactif tel que des vidéos interactives, des banques de questions, des questions « glisser-déposer », des questions à choix multiples, des présentations et bien plus encore.

En plus d'être un outil de création pour du contenu riche, H5P vous permet d'importer et d'exporter des fichiers H5P afin de les réutiliser et de les partager.

### Que créer?

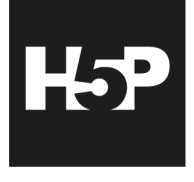

Le module d'activités H5P vous permet de créer du contenu interactif tel que des vidéos interactives, des banques de questions, des questions « glisser-déposer », des questions à choix multiples, des présentations et bien plus encore.

En plus d'être un outil de création pour du contenu riche, H5P vous permet d'importer et d'exporter des fichiers H5P afin de les réutiliser et de les partager.

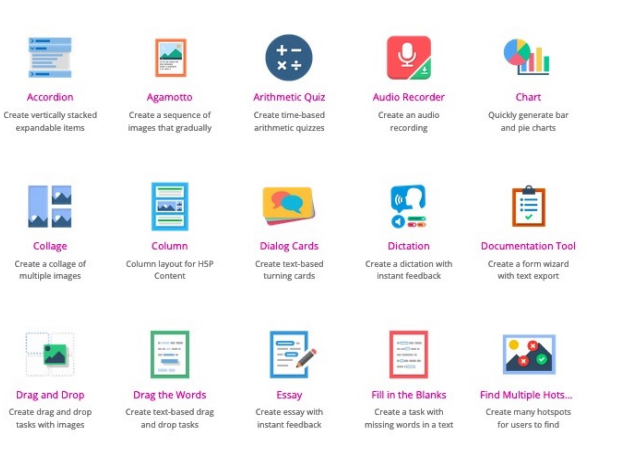

### Que créer?

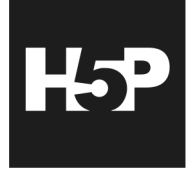

Le module d'activités H5P vous permet de créer du contenu interactif tel que des vidéos interactives, des banques de questions, des questions « glisser-déposer », des questions à choix multiples, des présentations et bien plus encore.

En plus d'être un outil de création pour du contenu riche, H5P vous permet d'importer et d'exporter des fichiers H5P afin de les réutiliser et de les partager.

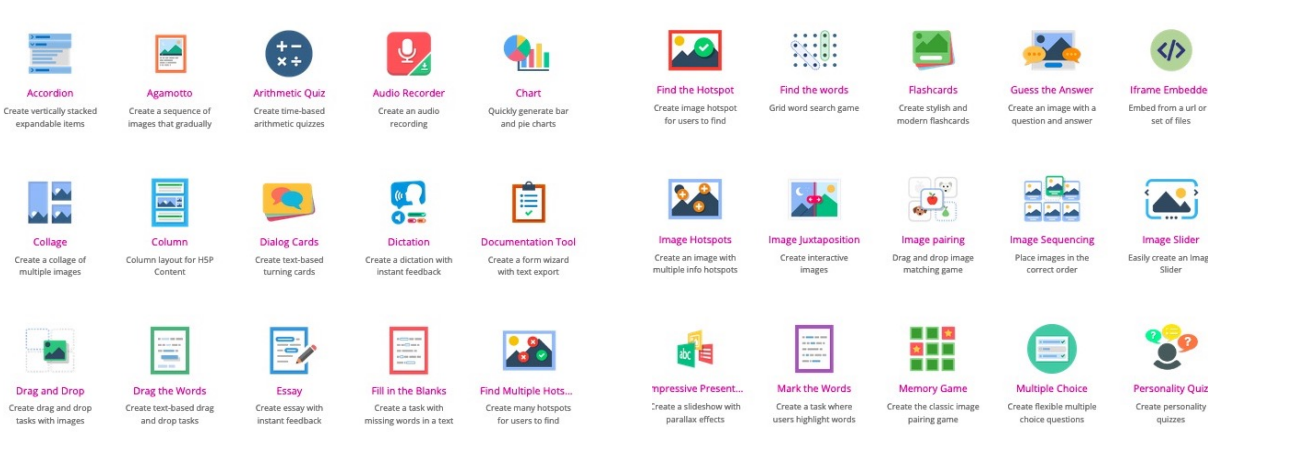

### Que créer?

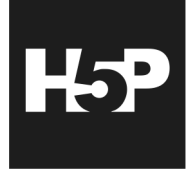

Le module d'activités H5P vous permet de créer du contenu interactif tel que des vidéos interactives, des banques de questions, des questions « glisser-déposer », des questions à choix multiples, des présentations et bien plus encore.

En plus d'être un outil de création pour du contenu riche, H5P vous permet d'importer et d'exporter des fichiers H5P afin de les réutiliser et de les partager.

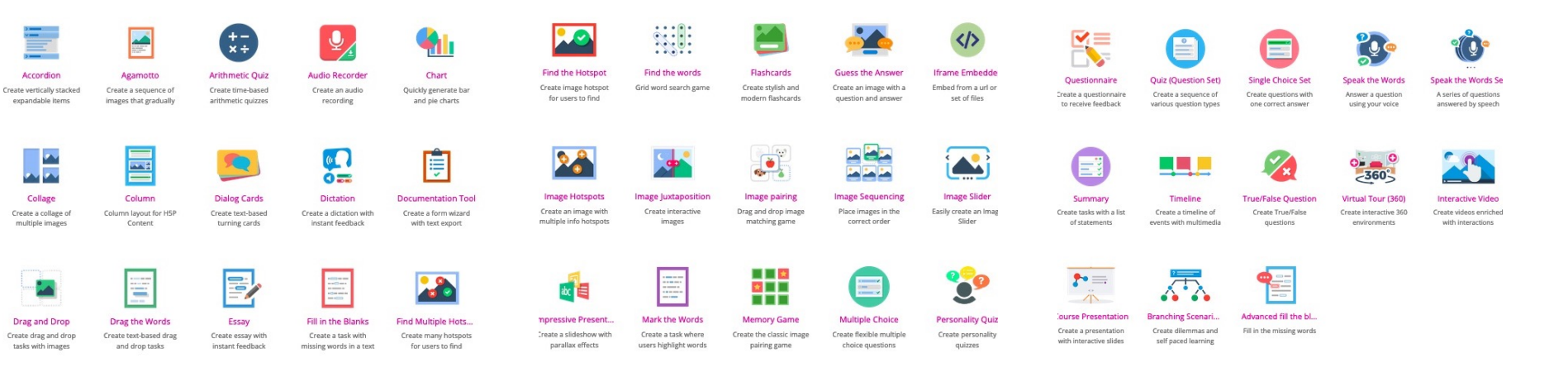

5

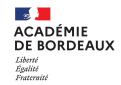

## Quels intérêts ?

 $\succ$  Intégré aux instances moodle des ENT → RGPD

- > Pas de multiplication des sites, logiciels, outils
- > Pas de problème de lecteur ou d'installation de logiciel pour les élèves.
- > Regroupe de nombreuses activités du style quizlet quiziniere, learningapps, thinglink...
- > S'adapte aux écrans des tablettes, téléphones intelligents, ordinateurs

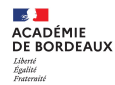

## Où trouver des exemples & de la documentation ?

- > Site officiel : <u>https://h5p.org/content-types-and-applications</u>
- > Site de la DANE de REIMS: <u>https://dane.ac-reims.fr/index.php/fiches-reflexes-moodle</u>
- > Aide de la plateforme ELEA https://communaute.elea.ac-versailles.fr/local/faq/index.php?role=prof
- > Communauté des utilisateurs Moodle académie de Bordeaux  $\rightarrow$  Bientôt

## Où se former?

Module : Moodle perfectionnement - H5P créer des ressources interactives Cible : enseignants Candidature : indiv.

Durée: 3h + 1h30 d'activités en ligne

**Objectifs :** être capable de

- créer des ressources interactives favorisant les apprentissages

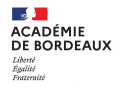

## 2. Ergonomie d'une ressource

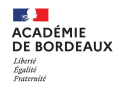

Les 4 phases de l'apprentissage – A. Tricot

Rôle essentiel de l'enseignant

Accompagnement de l'élève nécessaire tout au long de ce processus

Choix des ressources et activités proposées, de leur scénarisation

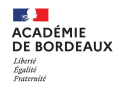

Les 4 phases de l'apprentissage – A. Tricot

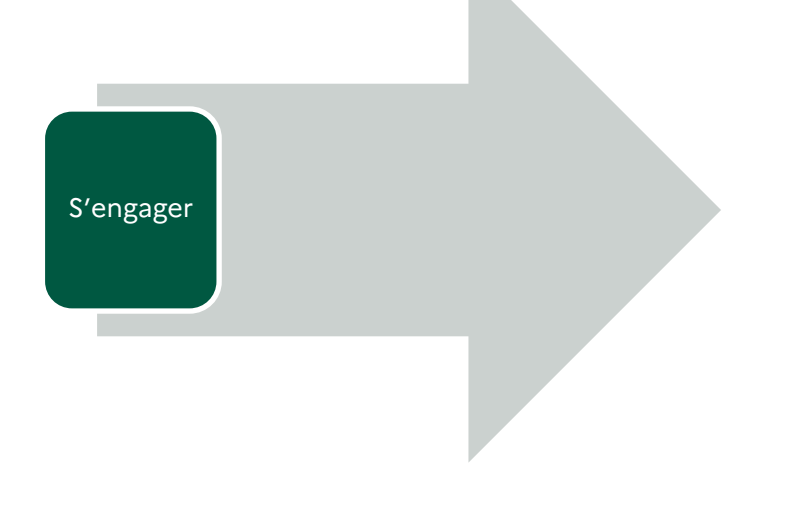

Rôle essentiel de l'enseignant

Accompagnement de l'élève nécessaire tout au long de ce processus

Choix des ressources et activités proposées, de leur scénarisation

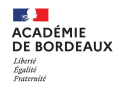

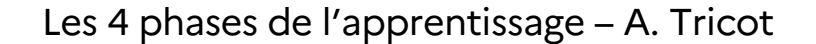

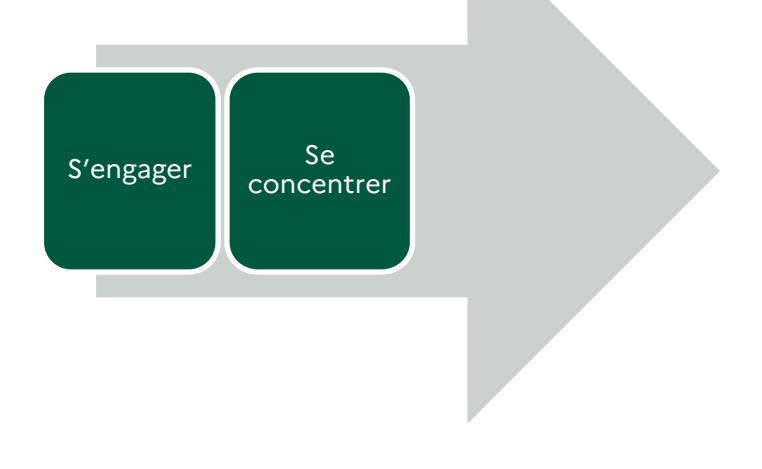

Rôle essentiel de l'enseignant

Accompagnement de l'élève nécessaire tout au long de ce processus

Choix des ressources et activités proposées, de leur scénarisation

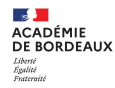

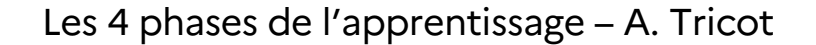

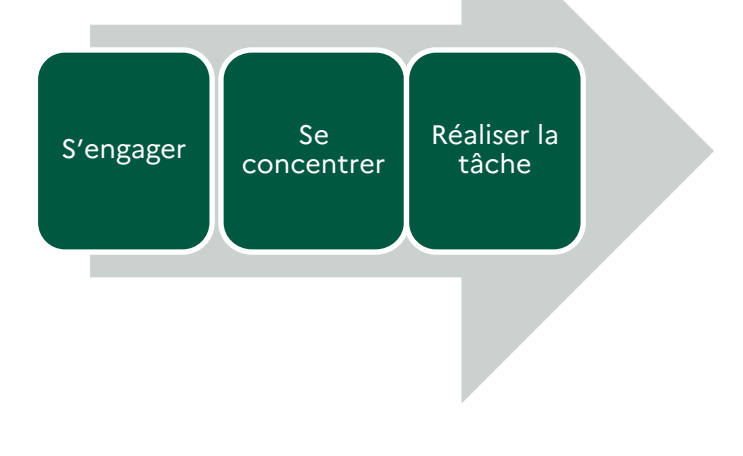

Rôle essentiel de l'enseignant

Accompagnement de l'élève nécessaire tout au long de ce processus

Choix des ressources et activités proposées, de leur scénarisation

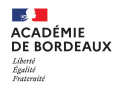

Les 4 phases de l'apprentissage – A. Tricot

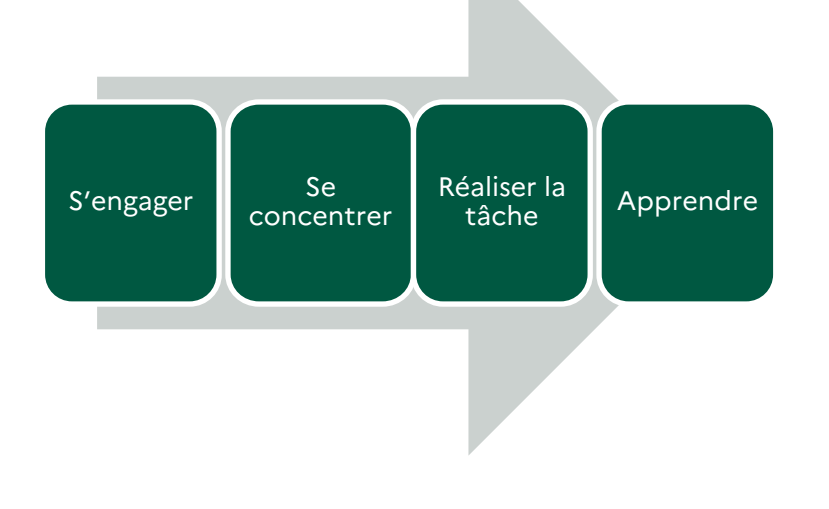

Rôle essentiel de l'enseignant

Accompagnement de l'élève nécessaire tout au long de ce processus

Choix des ressources et activités proposées, de leur scénarisation

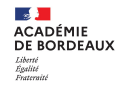

## **Ressources & apprentissage**

Une ressource doit donc favoriser:

≻La motivation

≻l'engagement

≻la compréhension

≻La mémorisation

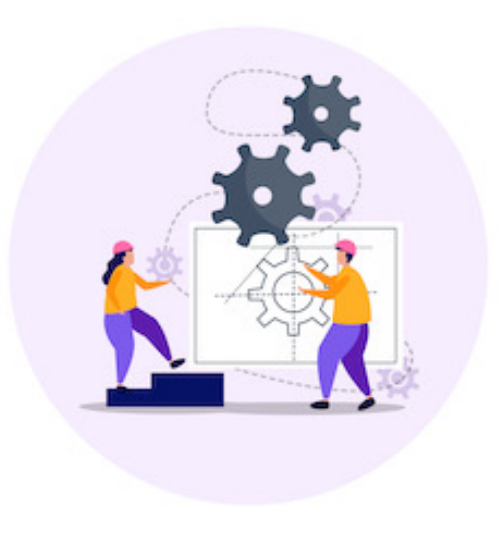

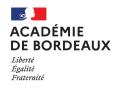

## 3. Gérer les H5P

Zone 1 : liste des activités H5P déjà créées Zone 2 : bouton permettant de sélectionner le type d'activité h5P à créer

Zone 3 : bouton permettant le téléchargement d'un fichier H5P provenant d'un autre site

Zone 4 : paramétrage de l'affiche en liste ou vignette de la zone 1

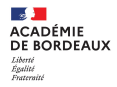

Accéder à la « Banque de contenu » en cliquant sur son lien dans le menu de gauche.

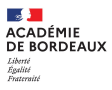

Accéder à la « Banque de contenu » en cliquant sur son lien o le menu de gauche.

 $\geq$ 

Zone 1 : liste des activités H5P déjà créées Zone 2 : bouton permettant de sélectionner le type d'activité h5P à créer

Zone 3 : bouton permettant le téléchargement d'un fichier H5P provenant d'un autre site

Zone 4 : paramétrage de l'affiche en liste ou vignette de la zone 1

|                           |                                                   |                                          |                                                                                                    |               | / 1004011                                    |  |  |  |
|---------------------------|---------------------------------------------------|------------------------------------------|----------------------------------------------------------------------------------------------------|---------------|----------------------------------------------|--|--|--|
|                           | Page des formateurs                               |                                          |                                                                                                    |               |                                              |  |  |  |
|                           | 🍘 Tableau de bord                                 |                                          | -0 -                                                                                                    | () min        |                                              |  |  |  |
| ien dans                  | 🕷 Accueil du site                                 |                                          | F                                                                                                    | AO Bien       | venue dans cette foire aux questions !       |  |  |  |
|                           | Calendrier                                        | E                                        |                                                                                                    |               |                                              |  |  |  |
|                           | Fichiers personnels                               |                                          |                                                                                                    |               |                                              |  |  |  |
|                           | Banque de contenus                                | Cette foire aux ques                     | Cette foire aux questions a pour objectif de vous aider dans la mise en place d'un cours moodle.<br>Elle est organisée autour de trois aues : |               |                                              |  |  |  |
|                           | Mes cours                                         | Elle est organisée au                    |                                                                                                    |               |                                              |  |  |  |
|                           | <b>p</b> stage3eme                                | découvrir les spér     créer & contextua | cificités de la plateform<br>liser un cours;                                                                                                  | 90            |                                              |  |  |  |
| 🛱 faq                     |                                                   | suivre les particip                      | ants.                                                                                                    |               | c notamment un B.A.R (bureau d'aide rapide). |  |  |  |
| 😤 Participants            | Banque de contenus                                | S                                        |                                                                                                    |               | *                                            |  |  |  |
| V Badges                  | Tableau de bord / Mes cours / fag / Banque        | e de contenus                            |                                                                                                    |               |                                              |  |  |  |
| Compétences               |                                                   | 2                                        |                                                                                                    | 3             |                                              |  |  |  |
| I Notes                   | Rechercher Q                                      |                                          | Ajouter *                                                                                                    | L Déposer     |                                              |  |  |  |
| D Accueil                 | 1                                                 |                                          |                                                                                                    |               |                                              |  |  |  |
| 21.0.1.0                  | Nom du contenu 🖨                                  | Dernière modification                    | Taille                                                                                                    | ¢ Туре \$     |                                              |  |  |  |
| U B.A.R                   | diteur-1602.h5p                                   | 27 mars 21, 08:33                        | 3.4Mo                                                                                                    | Archive (H5P) |                                              |  |  |  |
| D Votre plateforme        | Miteur-atto-2-1601.h5p                            | 27 mars 21, 08:31                        | 3.3Mo                                                                                                    | Archive (H5P) |                                              |  |  |  |
| Ch Action sur un cours ou | 📰 groupe-1598.h5p                                 | 29 mars 21, 10:25                        | 531.8Ko                                                                                                    | Archive (H5P) |                                              |  |  |  |
| une activité              | Ia-page-d-039-accueil-d-039-un-cour<br>s-1685.h5p | 27 mars 21, 08:08                        | 699.8Ko                                                                                                    | Archive (H5P) |                                              |  |  |  |
| Ajouter & paramétrer une  | Monglet - Accueil du site                         | 27 mars 21, 08:05                        | 630.9Ko                                                                                                    | Archive (H5P) |                                              |  |  |  |
| activité ou une ressource | Onglet - Mon tableau de bord                      | 27 mars 21, 08:03                        | 655.6Ko                                                                                                    | Archive (H5P) |                                              |  |  |  |
|                           |                                                   | AL                                       |                                                                                                    |               | 1                                            |  |  |  |

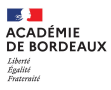

Accéder à la « Banque de contenu » en cliquant sur son lien dans le menu de gauche.

 $\triangleright$ 

Zone 1 : liste des activités H5P déjà créées Zone 2 : bouton permettant de sélectionner le type d'activité h5P à créer

Zone 3 : bouton permettant le téléchargement d'un fichier H5P provenant d'un autre site

Zone 4 : paramétrage de l'affiche en liste ou vignette de la zone 1

Comment insérer une activité H5P dans un cours Moodle ?

| Page des formateurs                                                                                                    |                                                                                                    |
|----------------------------------------------------------------------------------------------------|----------------------------------------------------------------------------------------------------|
| 🍘 Tableau de bord                                                                                                    |                                                                                                    |
| # Accueil du site                                                                                                    | FAOS Bienvenue dans cette foire aux c                                                                                               |
| Calendrier                                                                                                    |                                                                                                    |
| Tichiers personnels                                                                                                    |                                                                                                    |
| Banque de contenus                                                                                                    | Cette foire aux questions a pour objectif de vous aider dans la mise en place d'un cours moodle.                                    |
| Mes cours                                                                                                    | Elle est organisée autour de trois axes :                                                                                           |
| pe mos cours                                                                                                    | <ul> <li>découvrir les spécificités de la plateforme</li> </ul>                                                                     |
| 👼 stage3eme                                                                                                    | <ul> <li>créer &amp; contextualiser un cours;</li> </ul>                                                                            |
| Banque de contenu<br>ableau de bord / Mes cours / faq / Banqu                                                                                                    | suivre les participants.      suivre les participants.      s notamment un BAR (bureau d'i      et de contenus      2      3      4 |
| Banque de contenu<br>ablau de bord / Mes cours / faq / Bangu<br>Rechercher Q                                                                                                    |                                                                                                    |
| Banque de contenu<br>adeau de bord / Mes cours / faq / Banque<br>Rechercher Q<br>1<br>Non du contenu •                                                                                                    |                                                                                                    |
| Banque de contenu<br>ableau de bord / Mes cours / faq / Banque<br>Rechercher Q<br>1<br>Mon du contenu e<br>deteu-16022.50p                                                                                                    |                                                                                                    |
| Banque de contenu<br>ableau de bord / Mes cours / far, / Banque<br>Rechercher Q<br>Mom du contenu e<br>desu-1502.150<br>desu-1502.150<br>desu-1502.150                                                                                                    |                                                                                                    |
| Banque de contenu<br>ableu de tord / Mes cours / fra / Banque<br>Rechercher Q<br>Mem du contenu •<br>Mem du contenu •<br>deteu-stro2x6p<br>deteu-stro2x6p<br>groupe-1980.6p                                                                                                    | suive les participants.      contamment un BAR (bureau d'i      S      se de contenus                                               |
| Rechercher  Rechercher  Rechercher  Rechercher  Rechercher  Rechercher  Rechercher  Rechercher  Rechercher  Rechercher  Recherchercher  Recherchercher  Rechercherchercherchercherchercher  Recherchercherchercherchercherchercherche                                                                                                    | suive les participants.      S      suiver les participants.      S      en de contenue                                             |
| Banque de contenu<br>aldeau de bord / Mes cours / far, / Banque<br>Rechercher Q<br>Mom du contenu 0<br>desu-1602.256<br>desu-1602.256<br>d | suive les participants.      Contamment un BAR (bureau d'i      S      at de contenus      Dernière modification                    |
| Banque de contenu<br>aldeau de bord / Mes cours / fair / Banque<br>Rechercher Q<br>1<br>Nom du contenu •<br>2<br>dieue-1602.15p<br>dieue-1602.15p<br>dieue-160               | turner les participants.      S      subver les participants.      S      art de contenue                                           |

Participants
 Badges

Compétences

Notes

D B.A.R

 Action sur un cour une activité
 Ajouter & paramél

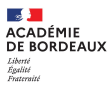

- Accéder à la « Banque de contenu » en cliquant sur son lien dans le menu de gauche.
- $\triangleright$

Zone 1 : liste des activités H5P déjà créées Zone 2 : bouton permettant de sélectionner le type d'activité h5P à créer

Zone 3 : bouton permettant le téléchargement d'un fichier H5P provenant d'un autre site

Zone 4 : paramétrage de l'affiche en liste ou vignette de la zone 1

Comment insérer une activité H5P dans un cours Moodle

#### > Depuis le sélecteur d'activité

☆ **0** A 0 ☆ **0** ☆ **0** Aa h H₽P ۲ Glossaire H5P Hot Potatoes Leçon ☆ **0** \$7 6 ☆ **0** ☆ **0** P 88 Paquetage IMS Paquetage Partage ( CODM

| Page des formateurs                                                                                                    |                                                                                                    |                                                                                                    |                                                                                                    |                                   |
|----------------------------------------------------------------------------------------------------|----------------------------------------------------------------------------------------------------|----------------------------------------------------------------------------------------------------|----------------------------------------------------------------------------------------------------|-----------------------------------|
| 🍘 Tableau de bord                                                                                                    |                                                                                                    | - 0 -                                                                                                    | (2)                                                                                                    |                                   |
| # Accueil du site                                                                                                    |                                                                                                    | F                                                                                                    | AO Bienv                                                                                                    | enue dans cette foire aux c       |
| Calendrier                                                                                                    | 1                                                                                                    |                                                                                                    |                                                                                                    |                                   |
| Fichiers personnels                                                                                                    |                                                                                                    |                                                                                                    |                                                                                                    |                                   |
| Banque de contenus                                                                                                    | Cette foire aux questi                                                                                                    | ions a pour objectif d                                                                                                    | le vous aider dans la mise                                                                                                    | e en place d'un cours moodle.     |
| Mes cours                                                                                                    | Elle est organisée aut                                                                                                    | tour de trois axes :                                                                                                    |                                                                                                    |                                   |
|                                                                                                    | <ul> <li>découvrir les spéci</li> <li>créer &amp; contextuali</li> </ul>                                                                                                    | ificités de la plateforn<br>iser un cours;                                                                                                    | ne                                                                                                    |                                   |
| r≢ stage3eme<br>Banque de contenu<br>Tableau de bord / Mes cours / fag / Banque                                                                                                    | suivre les participa S e de contenus                                                                                                    | ints.                                                                                                    |                                                                                                    | c notamment un B.A.R (bureau d'a  |
| r stage3eme<br>Banque de contenu<br>Tableau de bord / Mes cours / fag / Banqu<br>Rechercher Q                                                                                                    | suivre les participa S e de contenus 2                                                                                                    | Ajouter •                                                                                                    | 3 4<br>▲ Déposer                                                                                                    | : notamment un B.A.R (bureau d'a  |
| stage3ene Banque de contenu Baleau de bord / Mes cours / leg / Barque Rechercher Q 1                                                                                                    | • suivre les participa<br>S<br>e de contenus<br>2                                                                                                    | Ajouter • (                                                                                                    | 3 4<br>▲ Déposer                                                                                                    | : notamment un B.A.R (bureau d'a  |
| tageSene Banque de contenu habeau de bord / Mes cours / fag / Burgar Bechercher Q 1 Nom du contenu                                                                                                    | suivre les participa      s      e de contenus      2      Dernière modification                                                                                                    | Ajouter v (.                                                                                                    | 3 4<br>▲ Déposer HH ■<br>↓ Type ↓                                                                                                    | : notamment un B.A.R. (bureau d'a |
| tage3ene Banque de contenu Baleau de borl / Mes cours / fag / Bungu Rechercher      Q      down du contenu e de deue-1602.hfg                                                                                                    | sulvre les participa  S e de contenus  Pernière modification 27 mars 21, 08-33                                                                                                    | Ajouter v (                                                                                                    | 3 4<br>± Déposer Ⅲ Ⅲ<br>⇒ Type ÷<br>Archive (H5P)                                                                                                    | : notamment un B.A.R (bureau d'a  |
| stage3ene Banque de contenu Baleau de bori / Mes cours / fra / Bangue Rechercher Rechercher Non du contenu      t                                                                                                    | suivre les participa      suivre les participa      s      s      de contenus                                                                                                    | Ajouter v     Ajouter v     Ajouter v     Ajouter v     Ajouter v                                                                                      | 3 4<br>2 Déposer (H )<br>Arbhe (HSP)<br>Arbhe (HSP)                                                                                                    | : notamment un B.A.R (bureau d'a  |
| stage3eme Banque de contenu Baheau de bord / Mes cours / far / Banque Rechercher Q Mon du contenu      de untenu     t     desuration-2-1601/Sp     grupp-1601/Sp     grupp-1601/Sp                                                                                                    | sulvre les participa  S e de contenus  Dernière modification 27 mar 31,0833 27 mar 31,0833 27 mar 31,0833 27 mar 31,0833 27 mar 31,0833 27 mar 31,0833 27 mar 31,0833 27 mar 31,0833 27 mar 31,083                                                                                                    | Ajouter      Aile     Aile     Aile     Aile     Aile     Aile     Silko                                                                               | 3 4<br>2 Déposer III III<br>Type<br>Active (HSP)<br>Active (HSP)                                                                                                    | : notamment un B.A.R (bureau d'i  |
| stage3ene     Banque de contenu Baleau de bord / Mes cours / far / Banque Rechercher     Q     Mon du contenu     o     deu-stage3200     group-15920.fdp     group-15920.fdp     Galeau-60.39-scole1-6039-un-cours     =-1685.fdp     Galeau-60.39-scole1-6039-un-cours     =-1685.fdp                                                                                                    | subre les participa      subre les participa      S      e de contenus                                                                                                    | Ajouter         Ajouter           •         Taille           3.4Mo         3.3Mo           53.8Ko         699.8Ko                                      | 3 4<br>2 Déposer III III<br>C Type C<br>Active (HSP)<br>Active (HSP)<br>Active (HSP)                                                                                                    | : notamment un B.A.R (bureau d'a  |
| tagesbane  Banque de contenu  hablaeu de bord / Mes cours / fag / Bungu  Rechercher  Rechercher  de deu-flo22.dg  deu-flo22.dg  | sulvre les participa      sulvre les participa      s      de contenus                                                                                                    | Ajouter + (<br>Ajouter + (<br>2.4Mo<br>3.3Mo<br>631.8Ko<br>699.8Ko<br>630.9Ko                                                                          | 3         4           2. Déposer         III           0         Type           Active (HSP)         Active (HSP)           Active (HSP)         Active (HSP)           Active (HSP)         Active (HSP)                                                                                                  | : notamment un B.A.R (bureau d'a  |
| tagesbane  tagesbane  Banque de contenu  Richercher  Richercher  Richercher  Richercher  Richercher  Richercher  Richercher  Richercher  Richercher  Richercher  Richercher  Richercher  Richercher  Richercher  Richercher  Richercher  Richercher  Richerchercher  Richerchercher  Richerchercher  Richerchercher  Richerchercher  Richerchercher  Richerchercher  Richerchercher  Richerchercher  Richerchercher  Richerchercher  Richerchercher  Richerchercher  Richerchercher  Richerchercher  Richerchercher  Richerchercher  Richercher  Richercher  Richercher  Richer  Richer Richer  Richer  Richer  Richer  Richer Richer  Richer  Richer  Richer Richer Richer  Richer  Richer Richer Richer  Richer Richer Richer Richer Richer | sulvre les participa      sulvre les participa      s      de contenus        Dernière modification      7 murs 12, 08-33      27 murs 12, 08-33      27 murs 12, 08-38      27 murs 12, 08-08      27 murs 12, 08-08      28 murs 12, 08-08      28 murs 12, 08-08      28 murs 12, 08-08      28 murs 12, 08-08      28 murs 12, 08-08      28 murs 12, 08-08      28 murs 12, 08-08      28 murs 12, 08-08      28 murs 12, 08-08      28 murs 12, 08-08      2 | Ajouter         Allow           2.4Mo         3.3Mo           3.3Mo         53.8Ko           690.8Ko         630.9Ko           650.8Ko         650.8Ko | 3         4           \$ Déposer         III         III           \$ Type         •         Active (HSP)         Active (HSP)           Active (HSP)         Active (HSP)         Active (HSP)         Active (HSP)           Active (HSP)         Active (HSP)         Active (HSP)         Active (HSP) | : notamment un B.A.R (bureau d'a  |

Participants
 Badges

Compétences

Notes

D B.A.R

 Action sur un con une activité
 Ajouter & parame

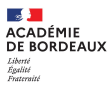

Accéder à la « Banque de contenu » en cliquant sur son lien le menu de gauche.

 $\succ$ 

Zone 1: liste des activités H5P déjà créées Zone 2 : bouton permettant de sélectionner le type d'activité h5P à créer

Zone 3 : bouton permettant le téléchargement d'un fichier H5P provenant d'un autre site

Zone 4 : paramétrage de l'affiche en liste ou vignette de la zone 1

activité Comment insérer une activité H5P dans un cours Moodle 2 Insérer

Depuis le sélecteur d'activité

\$ O 0 ☆ **0** Aa h H₽P ۲ Glossaire H5P Hot Potatoes Leçon \$ 6 \$7 6 ☆ **0** ☆ **0** P Paquetage IMS Paquetage Partage

|                                                             |                                                   |                                                  |                                                                                                    |               | / 1004011                                    |  |  |  |  |
|-------------------------------------------------------------|---------------------------------------------------|--------------------------------------------------|----------------------------------------------------------------------------------------------------|---------------|----------------------------------------------|--|--|--|--|
|                                                             | Page des formateurs                               |                                                  |                                                                                                    |               |                                              |  |  |  |  |
|                                                             | 🍘 Tableau de bord                                 |                                                  | -0 -                                                                                                    | (2)           |                                              |  |  |  |  |
| ion dans                                                    | # Accueil du site                                 |                                                  | FAQ Bienvenue dans cette foire aux questions !                                                                                                |               |                                              |  |  |  |  |
| len dans                                                    | 🛱 Calendrier                                      |                                                  |                                                                                                    |               |                                              |  |  |  |  |
|                                                             | Fichiers personnels                               |                                                  |                                                                                                    |               |                                              |  |  |  |  |
|                                                             | Banque de contenus                                | Cette foire aux question                         | Cette foire aux questions a pour objectif de vous aider dans la mise en place d'un cours moodle.<br>Elle est organisée autour de trois axes : |               |                                              |  |  |  |  |
|                                                             | Are cours                                         | Elle est organisée autou                         |                                                                                                    |               |                                              |  |  |  |  |
|                                                             | r≢ stage3eme                                      | decouvrir les specific     créer & contextualise | tés de la plateform<br>run cours;                                                                                                    | 10            |                                              |  |  |  |  |
| 🖻 faq                                                       | Pangua da contanu                                 | • suivre les participante                        |                                                                                                    |               | c notamment un B.A.R (bureau d'aide rapide). |  |  |  |  |
| 🗑 Participants                                              | banque de contenus                                | 5                                                |                                                                                                    |               |                                              |  |  |  |  |
| U Badges                                                    | rableau de bord / Mes cours / rad / banque        | de contenus                                      |                                                                                                    |               |                                              |  |  |  |  |
| 𝗭 Compétences                                               |                                                   | 2                                                | $\square$                                                                                                    | 3 4           |                                              |  |  |  |  |
| I Notes                                                     | Rechercher Q                                      |                                                  | Ajouter •                                                                                                    | L Déposer 📖 🔳 | J                                            |  |  |  |  |
| C Accueil                                                   | 1                                                 | Danalise and Kentler                             |                                                                                                    |               |                                              |  |  |  |  |
| D B.A.R                                                     | Pin diteur-1602 b50                               | 27 mars 21. 08:33                                | <ul> <li>Tallie</li> <li>3.4Mo</li> </ul>                                                                                                    | Archive (H5P) |                                              |  |  |  |  |
| D Votre plateforme                                          | diteur-atto-2-1601.h5p                            | 27 mars 21, 08:31                                | 3.3Mo                                                                                                    | Archive (H5P) |                                              |  |  |  |  |
|                                                             | groupe-1598.h5p                                   | 29 mars 21, 10:25                                | 531.8Ko                                                                                                    | Archive (H5P) |                                              |  |  |  |  |
| <ul> <li>Action sur un cours ou<br/>une activité</li> </ul> | Ia-page-d-039-accueil-d-039-un-cour<br>s-1685.h5p | 27 mars 21, 08:08                                | 699.8Ko                                                                                                    | Archive (H5P) |                                              |  |  |  |  |
| Ajouter & paramétrer une                                    | M Onglet - Accueil du site                        | 27 mars 21, 08:05                                | 630.9Ko                                                                                                    | Archive (H5P) |                                              |  |  |  |  |
| activité ou une ressource                                   | Mon tableau de bord                               | 27 mars 21, 08:03                                | 655.6Ko                                                                                                    | Archive (H5P) |                                              |  |  |  |  |
| Insérer un élément<br>multimédia                            | 續 tost                                            | 31 mars 21, 14:54                                | 4.3Mo                                                                                                    | Archive (H5P) |                                              |  |  |  |  |

> Une icône a fait son apparition dans l'éditeur de texte ATTO (éditeur par défaut).

| l | Α  | •  | В              | I  | 1-  | ≔ | ١ | • | Ē | 8 | 55 | ٢ | -  |   | • |   | 2 | H-P |
|---|----|----|----------------|----|-----|---|---|---|---|---|----|---|----|---|---|---|---|-----|
| U | e, | X. | x <sup>2</sup> | 16 | e e | = |   | 1 | m | Ŧ | G  | 5 | r. | 5 | C | 0 |   |     |

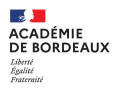

### Comment récupérer une activité H5P provenant d'un autre site ?

Si l'auteur de la ressource l'a permis, un bouton de réutilisation est disponible en dessous de l'activité.

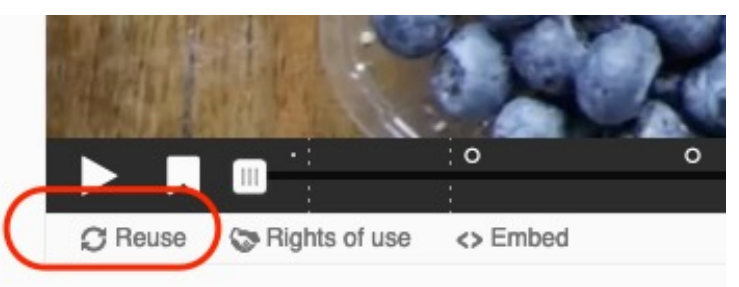

#### Une activité peut-elle provenir d'un autre de mes cours moodle ?

Oui, il suffit de parcourir l'architecture de la plateforme à l'aide du fil d'Ariane. On vous proposera alors de copier l'activité ou de créer un alias.

| <ul> <li>Banque de contenu</li> </ul> | Recherche                       | 5                 |    |
|---------------------------------------|---------------------------------|-------------------|----|
| m Fichiers disponibles                | Système Divers Stage 3ème       | $\overline{}$     |    |
| m Fichiers récents                    | Nom ÷                           | Modifié le 💠      | Та |
| 🚵 Déposer un fichier                  | Entrainement à l'oral           | 25 mars 21, 14:27 | 11 |
| <b>m</b> Fichiers personnels          | exemple-de-services-6242(1).h5p | 21 mars 21, 09:20 | 53 |
| 🕼 Wikimedia                           | 11-P                            | 21 mars 21 09.08  | 70 |

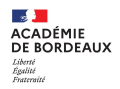

## 4. Exemples

### ACADÉMIE DE BORDEAUX

## Utilisation de l'activité H5P Image Hotspot

 $( \ \ )$ 

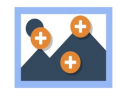

Les points d'intérêts ou « hotspots » d'images peuvent être utiles pour augmenter une image d'éléments tels que du texte, une autre image ou une vidéo . L'élève interagit avec l'image pour obtenir plus d'informations sur un sujet particulier et s'y engager de manière ordonnée.

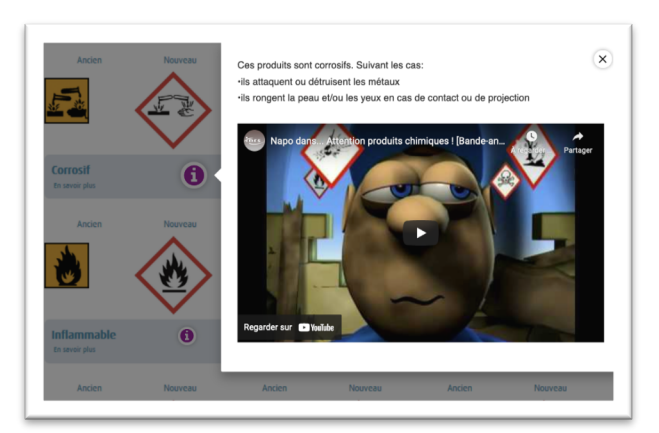

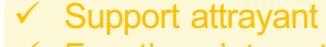

- ✓ Fonctions interactives ludiques (ressources cachées)
- ✓ Diversité des médias (texte, vidéos, images)
- Interactivité
- ✓ Action de l'élève nécessaire
- Autodétermination, autonomie
- ✓ Modélisation favorisant la compréhension
- ✓ Hiérarchisation de l'information
- Ressources pour aller plus loin, différenciation
- Modélisation favorisant la mémorisation
- ✓ Auto-évaluation possible
- Répétition possible

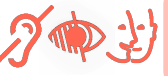

Vidéos intégrées (lecture-pause)Forme alternative en texte pour les images

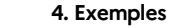

### Utilisation de l'activité H5P Vidéo interactive

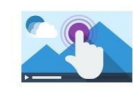

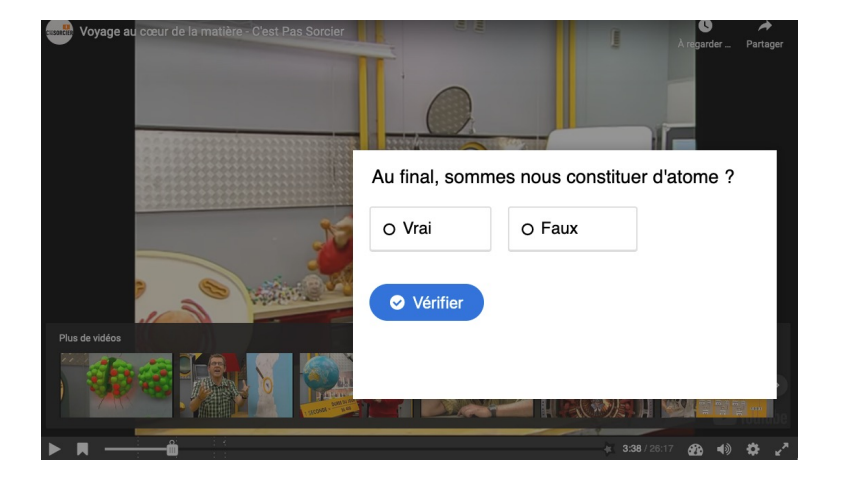

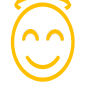

Support attrayant Fonctions interactives ludiques

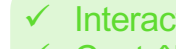

- Interactivité
- Contrôle de la tâche
- Rétroactions/feedbacks des tests

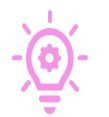

- Tops consignes et conseils Tests de compréhension avec feedbacks
- Chapitrage
- ✓ Tests
- ✓ Répétition possible

- 8

Support vidéo (lecture-pause) Texte police adaptée et contraste

ACADÉMIE DE BORDEAUX Liberté Égalité Exercente

16

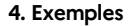

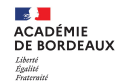

### Utilisation de l'activité Drag & drop

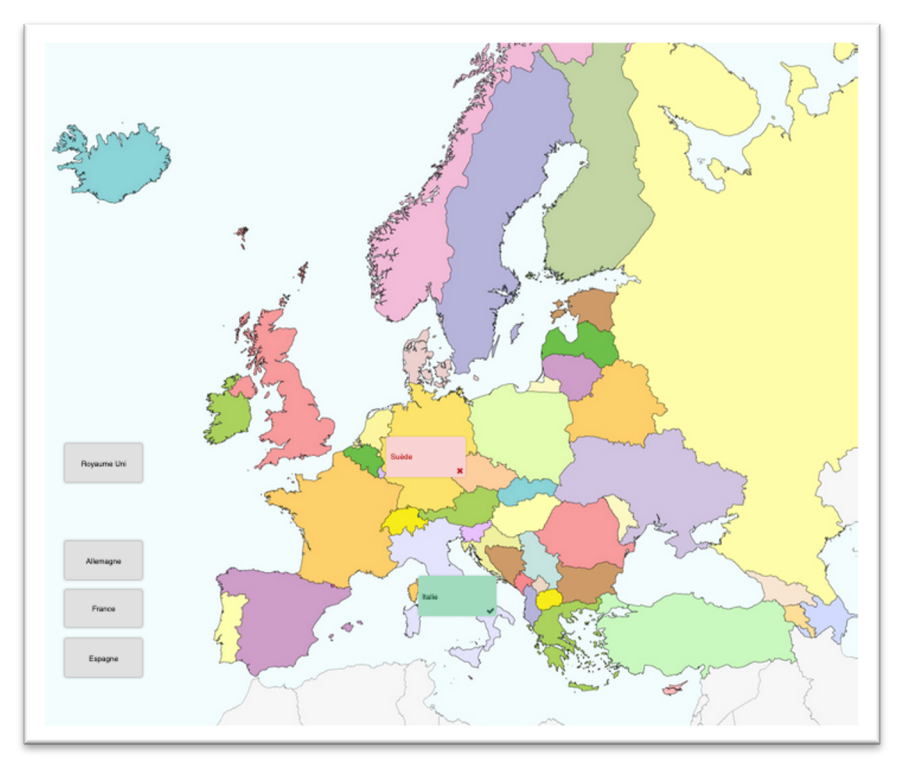

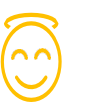

 $\checkmark$ 

 $\checkmark$ 

 $\checkmark$ 

- Support attrayant
- Fonctions interactives ludiques

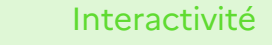

- Contrôle de la tâche
- Rétroactions/feedbacks des tests

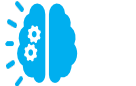

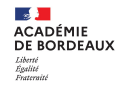

## Utilisation de l'activité H5P Frise chronologique

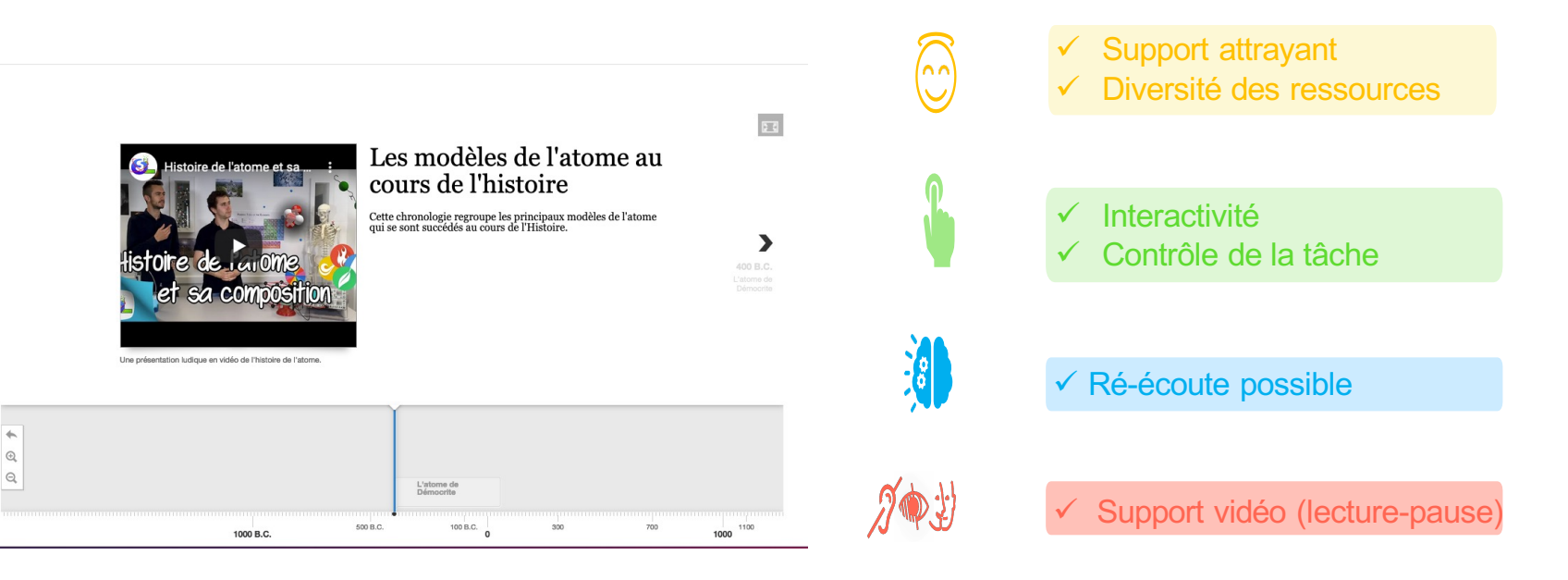

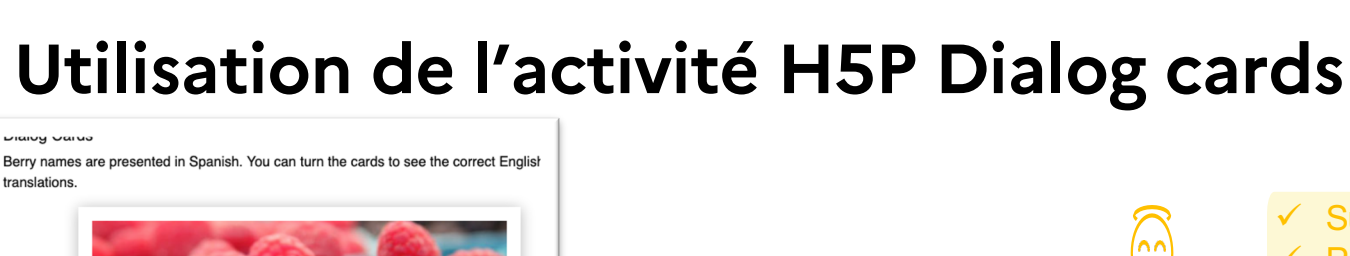

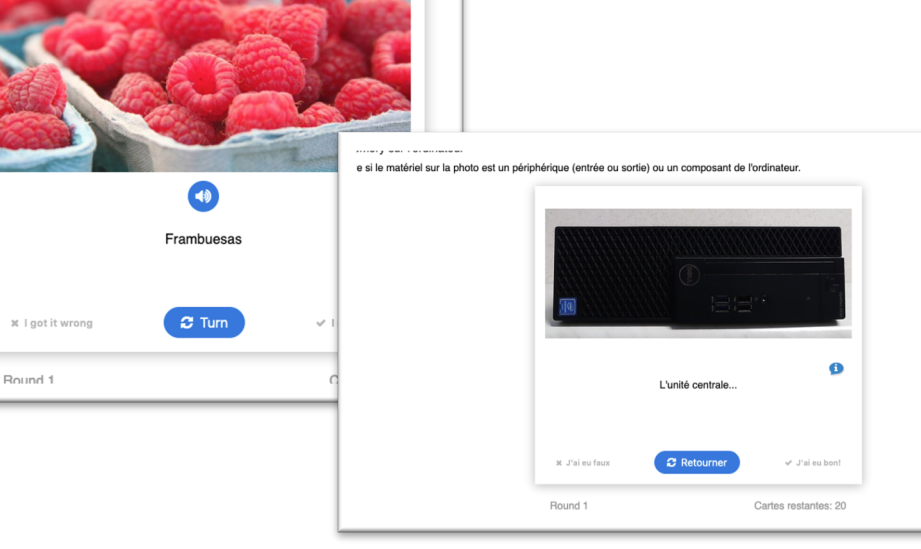

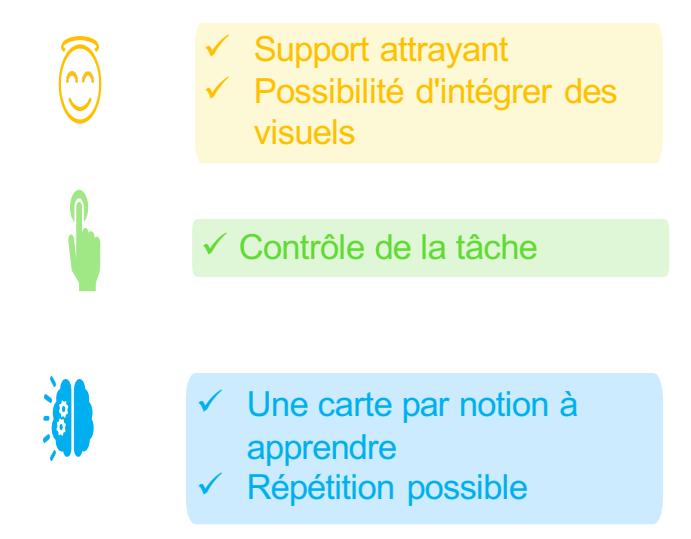

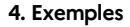

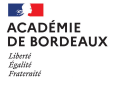

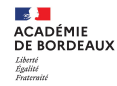

## Utilisation de l'activité H5P Dictation

Vos élèves peuvent écouter les échantillons et saisir ce qu'ils ont entendu dans un champ de texte. Leurs réponses seront évaluées automatiquement.

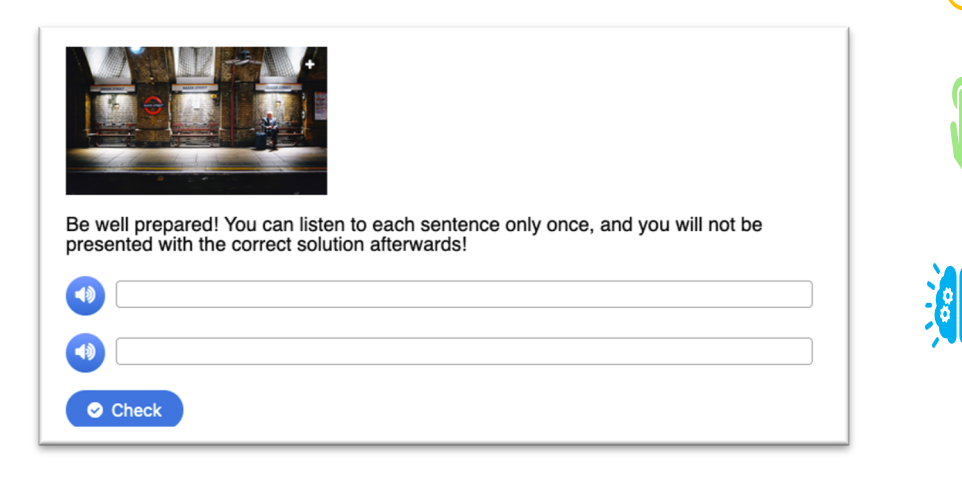

✓ Support attrayant
 ✓ Possibilité d'intégrer des visuels
 ✓ Contrôle de la tâche
 ✓ Rythme adapté
 ✓ Répétition possible

'nn'

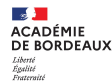

## 

Utilisation de l'activité H5P Course presentation Course Présentation permet de créer un diaporama interactif en ligne. Celui-ci peut intégrer différents types de médias (vidéo, image, texte, URL...). Les diapositives peuvent intégrer des questions avec un Feedback à la fin de la présentation.

Support attrayant

Fonctions interactives ludiques

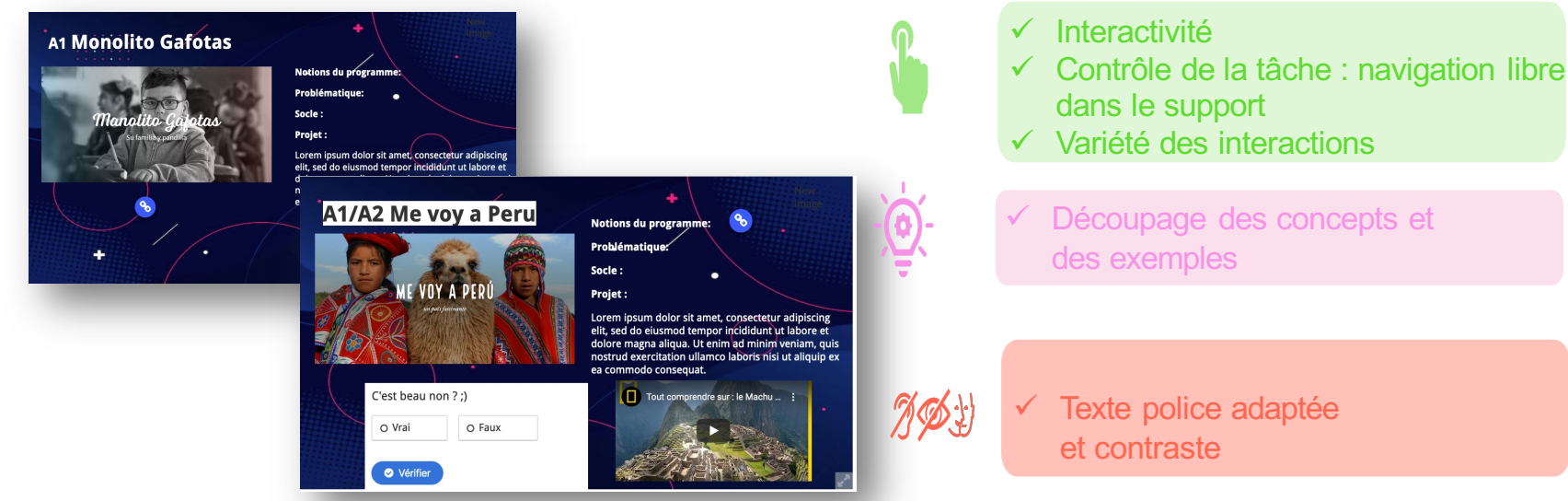

 $( \cap \cap )$